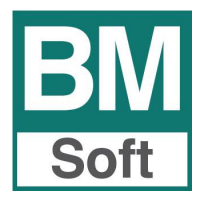

# Módulo GESTION DE ENVASES

## Introducción

Debido a la importancia y dificultad para realizar la **gestión de envases**, Bmsoft ha desarrollado un módulo específico para su control.

La aplicación contempla:

- Control de los diferentes envases en entradas y salidas.
- Registro de envases fiados.
- Impresión a pié de albarán y/o factura de los movimientos de envases, así como el saldo a fecha de cada uno de éstos.

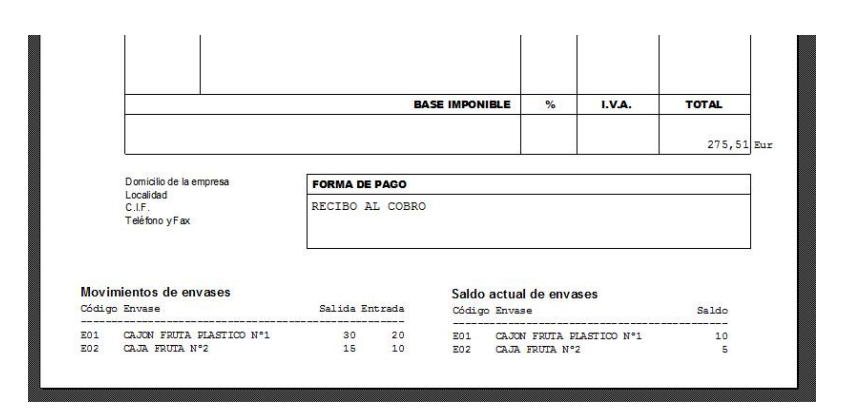

Gracias a este control las siguientes tareas son totalmente transparentes y fáciles de realizar para el usuario:

- Saldar cuentas de los envases fiados.
- Realizar facturas de abono de envases vendidos anteriormente.
- Facturas de venta de envases fiados (caso de que el cliente opte por esta vía en lugar de devolverlos).
- Inventario de envases (En nuestro almacén y fiados).
- Histórico de movimientos de envases en entradas y salidas.

### Metodología. Sistema de trabajo.

Para su puesta en marcha es conveniente registrar la situación actual con clientes y/o proveedores introduciendo su saldo inicial de envases, para ello seleccione la opción informes – Informes de Envases – Saldos iniciales.

| Informes                  |                                              | B | Saldos iniciales de    | envases     |                              |        |
|---------------------------|----------------------------------------------|---|------------------------|-------------|------------------------------|--------|
| Informes de Envases       | Movimiento de Envases<br>Inventario resumido |   | Cliente<br>Fecha 18/11 | <u> </u>    | <u>C</u> lientes<br>Proveed. | •<br>C |
|                           | Inventario desglosado                        |   | Producto               | Descripción | Saldo                        | ^      |
|                           | Saldos Iniciales                             |   |                        |             |                              |        |
|                           |                                              |   |                        |             |                              |        |
| Marque cliente o provee   | dor, identifique                             |   |                        |             |                              |        |
| al cliente o proveedor/er | ntrador, fecha y                             |   |                        |             |                              | ~      |
| a continuación relacione  | los saldos.                                  |   | <b>#1</b>              |             | 0                            |        |

Los saldos serán negativos o positivos según su relación con el cliente o entrador, es decir si le debemos "x" envases al cliente o proveedor-entrador, habrá que relacionar éstos con signo "-".

Salir Editar

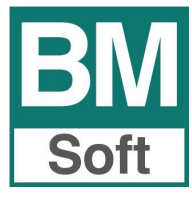

# Módulo GESTION DE ENVASES

Si cuando se realiza una venta, en ésta se entregan o recogen envases retornables, habrá que indicar en la pantalla de salidas los envases que entran y que salen para este cliente.

El usuario tiene que registrar manualmente las entradas y las salidas de envases retornables mediante la opción que hemos habilitado para ello en la **edición de albaranes** de salidas: **Botón Envases.** 

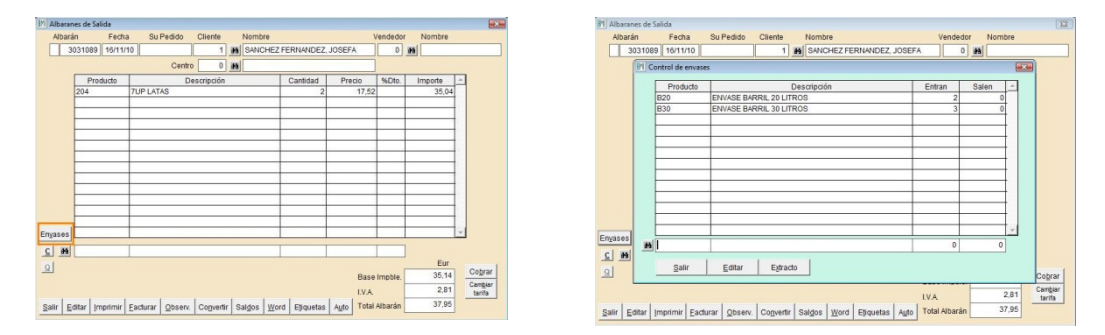

## <u>Activación</u>

Para trabajar con envases hay que abrir una **familia envases** (Mantenimiento de familias), este código debe de empezar con la letra "E", aunque se puede definir otra en el caso de que ya tuviera familias creadas con ese código.

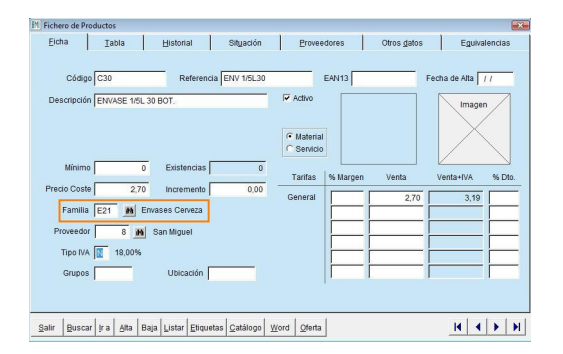

Esta familia o familias, debe de aplicarse a los diferentes productos que sean envases.

**Solo** de estos productos seleccionados se realizará la gestión de envases.

### Salidas y entradas de envases

Las salidas y entradas de envases cedidos a clientes o de proveedores (entradores) se realizan con el **botón ENVASES** habilitado en la edición de albaranes tanto de salidas como de entradas.

Para borrar cualquier línea, posiciónese en la línea a borrar y clic en botón < suprimir>.

En el caso de que el cliente no devuelva los envases, tendremos que incluirlos como una línea más en un albarán de salidas para su **facturación**.

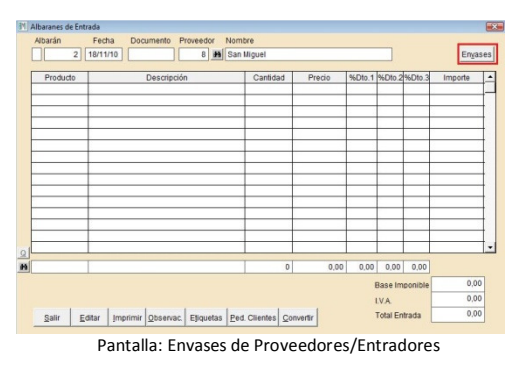

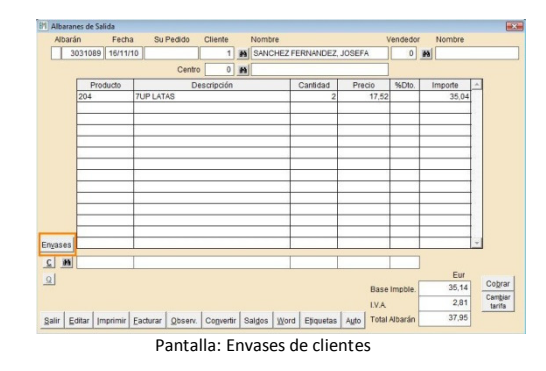

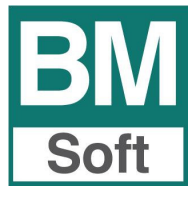

# Módulo GESTION DE ENVASES

#### Cuenta corriente de envases

Presenta los movimientos de envases que se realizan en el albarán, así como el stock actual para el cliente de los diferentes tipos de envases.

| Extract  | o de envases            |       | Fec    | ha : 18/11/10 |
|----------|-------------------------|-------|--------|---------------|
| Artículo | Descripción             |       | Entran | Salen         |
| B20      | ENVASE BARRIL 20 LITROS |       | 0      | 4             |
| B30      | ENVASE BARRIL 30 LITROS |       | 0      | 3             |
| Saldo de | envases                 |       |        |               |
| Artículo | Descripción             | Saldo |        |               |
| El       | ENVASE KAS NORMAL       | 30    |        |               |
| B20      | ENVASE BARRIL 20 LITROS | 2     |        |               |

## Gestión de Informes

| Informes            |                                                                       |
|---------------------|-----------------------------------------------------------------------|
| Informes de Envases | Movimiento de Envases<br>Inventario resumido<br>Inventario desglosado |
|                     | Saldos Iniciales                                                      |

### Movimiento de envases

| M Listado de movimientos de envases | X                     | 16/11/10 |           | DISTRIBUCIONES DEMO, S.                                                            | L.                      |                   | Página 1 |
|-------------------------------------|-----------------------|----------|-----------|------------------------------------------------------------------------------------|-------------------------|-------------------|----------|
| Proveedor / Cliente                 |                       | Movimien | tos de en | VASES Desde el día / / hasta el día 16/11/10 Desde<br>envase : hasta el envase M30 | el cliente 1 hasta el o | cliente 999999 de | sde el   |
| Desde el día / /                    | Hasta el día 16/11/10 | Albaran  | Fecha     | Envase Descripción                                                                 | Entran                  | Salen             | Saldo    |
|                                     |                       | Client   | e         | 1 SANCHEZ FERNANDEZ, JO SEFA                                                       |                         |                   |          |
| Desde el cliente 1 Ma               |                       | 1        | 15/11/10  | B20 ENVASE BARRIL 20 LITROS                                                        |                         | 4                 | 4        |
|                                     |                       | 3031089  | 16/11/10  | B20 ENVASE BARRIL 20 LITROS                                                        | 2                       |                   | 2        |
| Hasta el cliente 9999999 M          |                       |          |           |                                                                                    | 2                       | 4                 | 2        |
| Desde el envase                     | - m                   | 1        | 15/11/10  | B30 ENVASE BARRIL 30 LITROS                                                        |                         | 3                 | 3        |
|                                     | -                     | 3031089  | 16/11/10  | B30 ENVASE BARRIL 30 LITROS                                                        | 3                       |                   | 0        |
| Hasta el envase M30                 | <u>84</u>             |          |           |                                                                                    | 3                       | 3                 | 0        |
|                                     |                       | 3031088  | 16/11/10  | E1 ENVASE KAS NORMAL                                                               |                         | 30                | 30       |
|                                     |                       |          |           |                                                                                    |                         | 30                | 30       |
| Cancelar Pantalla                   | Impresora             |          |           |                                                                                    |                         |                   |          |

#### Inventario resumido

|                |       |   | and a second |  |
|----------------|-------|---|--------------|--|
| Desde el envas | se    | _ | 84           |  |
| Hasta el envas | e M30 |   | 49           |  |
|                |       |   |              |  |

| 16/11/10 |                    | DISTRIBUCIONES DEMO, S.L. |                              |                 |         |               |  |
|----------|--------------------|---------------------------|------------------------------|-----------------|---------|---------------|--|
| Inventar | io de envases D    | esde el cliente 1 hasta   | el cliente 1 desde el envase | , hasta el enva | ase M30 |               |  |
| Envase   | Descripción        |                           | Saldo                        | P.Coste         | Importe | Total Importe |  |
| Clie     | nte 1 SANCHEZ      | FERNANDEZ, JOSEF          | ke 🔤                         |                 |         |               |  |
| B20      | ENVASE BARRIL 20 L | ITROS                     | 2                            | 6,01            | 12,02   |               |  |
| B30      | ENVASE BARRIL 30 L | ITROS                     | 0                            | 12,02           | 0,00    |               |  |
| E4       | ENVASE KAS NORMA   | AL                        | 30                           | 5,00            | 150,00  |               |  |
| EI       |                    |                           |                              |                 |         | 100.00        |  |
| EI       |                    |                           |                              |                 |         | 102,02        |  |

#### Inventario desglosado

| III Inventari | o de envase    | s en P | rovee      | dores y | Clie | entes             | <b>•</b> × |
|---------------|----------------|--------|------------|---------|------|-------------------|------------|
| - ·           |                | 5      |            |         |      |                   |            |
| Proveed       | or / Cliente   |        |            |         |      |                   |            |
| Desde e       | l cliente      |        | 1          | 89      |      |                   |            |
| Hasta el      | cliente        | 99     | 9999       | #9      |      |                   |            |
| Desde e       | l envase       |        |            |         | 89   |                   |            |
| Hasta el      | envase         | M30    |            |         | 89   |                   |            |
|               |                |        |            |         |      |                   |            |
|               | <u>C</u> ancel | ar     | <u>P</u> a | ntalla  |      | <u>I</u> mpresora |            |
|               |                |        |            |         |      |                   |            |

| invent. | ano ocherar de Elivases        |       |          | Desu        | or crivas | vase D flasta el elivase |          |  |
|---------|--------------------------------|-------|----------|-------------|-----------|--------------------------|----------|--|
| Código  | Envase                         | Stock | Proveed. | Clientes Ex | istencia  | P.Coste                  | Importe  |  |
| B20     | ENVASE BARRIL 20 LITROS        | 8     |          | 2           | 10        | 6,01                     | 60,10    |  |
| B30     | ENVASE BARRIL 30 LITROS        | 10    |          |             | 10        | 12,02                    | 120,20   |  |
| B50     | ENVASE BARRIL 50 LITROS        |       |          |             |           | 12,02                    | 0,00     |  |
| C02     | CO2 - 10 KG                    |       |          |             |           | 0,00                     | 0,00     |  |
| C12     | ENVASE 1/1L 12 BOT.            | 50    |          |             | 50        | 3,61                     | 180,50   |  |
| C24     | ENVASE 1/3L 24 BOT.            | 50    |          |             | 50        | 2.64                     | 132,00   |  |
| C30     | ENVASE 1/5L 30 BOT.            |       |          |             |           | 2,70                     | 0,00     |  |
| E1      | ENVASE KAS NORMAL              | 70    |          | 30          | 100       | 5,00                     | 500,00   |  |
| E2      | ENVASE PEPSI NORMAL            | 10    |          |             | 10        | 25,00                    | 250,00   |  |
| E24     | ENVASE 1/3L ***** 24 BOT.      | 250   |          |             | 250       | 2,40                     | 600,00   |  |
| E3      | ENVASE BITTER NORMAL           | 20    |          |             | 20        | 30,00                    | 600,00   |  |
| E30     | ENVASE 1/5L - 24 BOT.          |       |          |             |           | 0.00                     | 0,00     |  |
| E4      | ENVASE 7UP NORMAL              | 50    |          |             | 50        | 30,00                    | 1.500,00 |  |
| M30     | ENVASE BARRIL 30 L IMPORTACIOI | N     |          |             |           | 12,02                    | 0,00     |  |
|         |                                |       |          |             | Inco      | and Total                | 2 942 90 |  |